## HOW TO REQUEST TIMESHEET CHANGES

| Https://secure.saashr.com/ta/6120773.admin?rnd=IRH&showAdmin=1&Ext=login&sft=OEUXUWKIQJ                                                                                                   |                                                     |
|----------------------------------------------------------------------------------------------------|-----------------------------------------------------|
| 🦉 Workforce Ready Admin 🗙 🔤                                                                                                    | Damp SHEET AVAILABLE DATES AND ADDRESS OF           |
| File Edit View Favorites Tools Help<br>🐅 🗋 httpwww.fredbeans.co 🕨 Suggested Sites 🕘 Web Slice Gallery 🔱 Google (4) 🚷 Google Maps 避 Municipal Statistics                                   | Tax R 🤠 Helion Technical Support 🏻 🖄 👻 🗔 👻 🖃 🖷      |
| Fred Beans Family of Dealerships                                                                                                    |                                                     |
| MY ACCOUNT   MY REPORTS   LINKS                                                                                                    |                                                     |
| 1 My Dashboard                                                                                                    |                                                     |
| MAIN FUN Reset Windows                                                                                                    | On your Home Page,                                  |
|                                                                                                    | select Current Timesheet                            |
| Start                                                                                                    |                                                     |
| Current Timesheet<br>Vacanom rime on<br>Request<br>Calendar<br>Historical Timesheets<br>My Pay                                                                                            | My Benefits                                         |
| My Saved Reports                                                                                                    | Sticky Note                                         |
|                                                                                                    |                                                     |
| C Workforce Ready Admin ×                                                                                                    |                                                     |
| File Edit View Favorites Tools Help                                                                                                    | statistics Tax R 💼 Helion Technical Sunnort 🛛 🐘 👻 🖻 |
|                                                                                                    |                                                     |
| Fred Beans Family of Dealerships                                                                                                    |                                                     |
| MY ACCOUNT   MY REPORTS   LINKS                                                                                                    |                                                     |
| <ul> <li>My Account &gt; My Timesheet &gt; My Current Timesheet &gt; Timesheet Edit</li> <li>Time Sheet: June 07, 2015 - June 20, 2015</li> <li>This Is Your Current Timesheet</li> </ul> |                                                     |
| Clock In Change Cost Center                                                                                                    |                                                     |
| Timesheet Exceptions Calc. Detail Calc. Summary Summary By Day                                                                                                    |                                                     |
| Date Labor Level Cancel Lunch Time Off In Date From                                                                                                    | Raw<br>To Total Calc. Total                         |
| Sun 7 No Data                                                                                                    |                                                     |
| Mon 8 Boyertown/Fred Beans C/Collision/Paint Tech/Flat Rate De Vacation Mon 8                                                                                                    | 8.00                                                |
|                                                                                                    | Day Total 8.00 8.00                                 |
| Wed 10                                                                                                    |                                                     |
| Thu 11 No Data                                                                                                    |                                                     |
| Fri 12 No Data                                                                                                    |                                                     |
| Sat 13 No Data                                                                                                    | the better of the server                            |
| Sun 14 No Data                                                                                                    | the bottom of the screen,                           |
| Mon 15 No Data Clic                                                                                                    | ik on <b>Change Requests</b>                        |
| Ture 16                                                                                                    |                                                     |
| Requests Request Timesheet Change                                                                                                    |                                                     |
|                                                                                                    |                                                     |

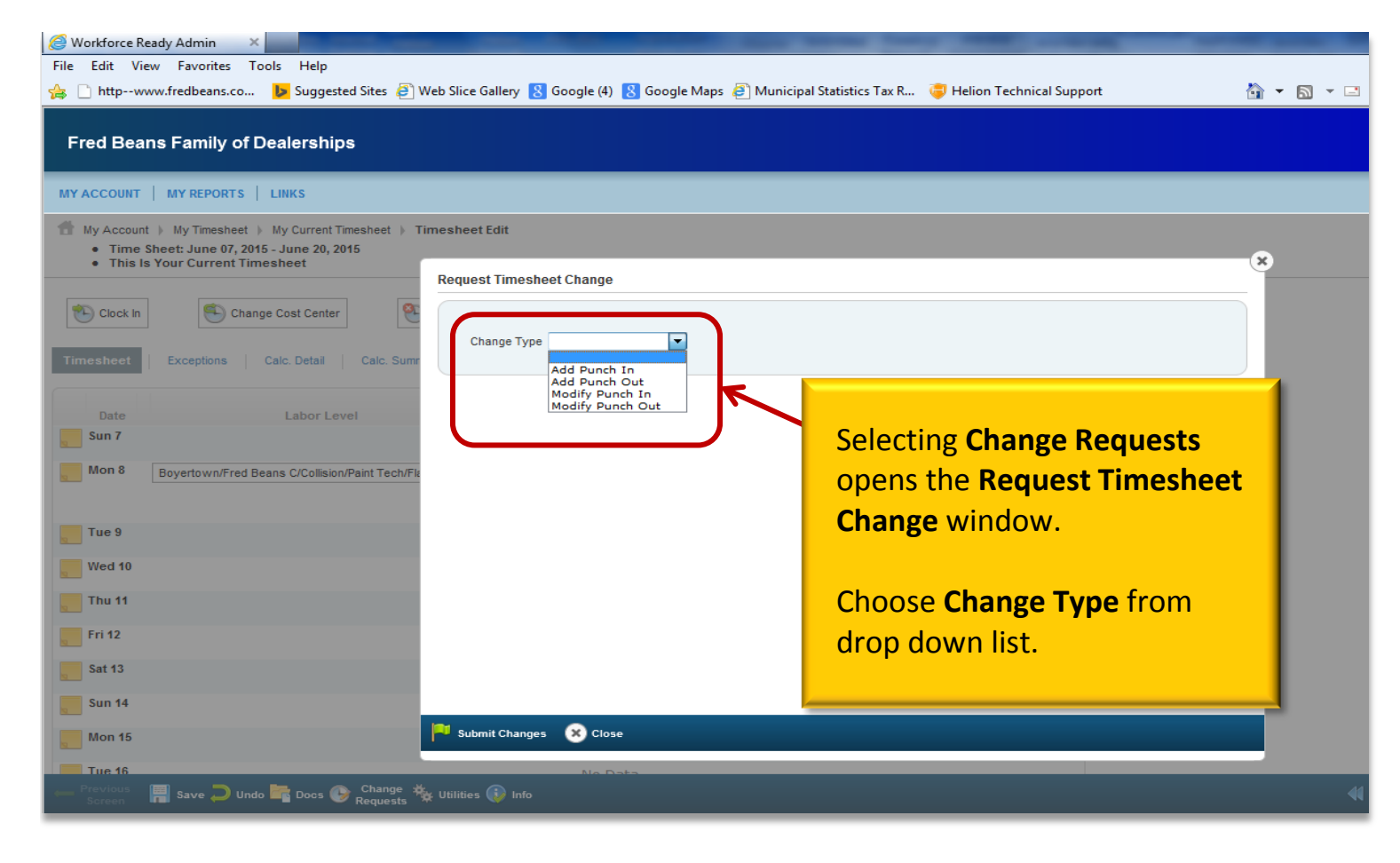

| 🤗 Workforce Ready Admin 🛛 🗙 🔤                                                                                           | And the second data and the second data and th |  |  |  |  |  |  |
|----------------------------------------------------------------------------------------------------|----------------------------------------------------------------------------------------------------|--|--|--|--|--|--|
| File Edit View Favorites Tools Help                                                                                     |                                                                                                    |  |  |  |  |  |  |
| 👍 🗋 httpwww.fredbeans.co 🐌 Suggested Sites 🧃 Web Slice Gallery 🐰 Google (4) 🔱 Google Maps 🧃 Municipal Statistics Tax R. | 🥃 Helion Technical Support 🏻 🖓 🔻 🔝 👻 💷 🧃                                                                                                    |  |  |  |  |  |  |
|                                                                                                    |                                                                                                    |  |  |  |  |  |  |
| Fred Beans Family of Dealerships                                                                                        |                                                                                                    |  |  |  |  |  |  |
|                                                                                                    |                                                                                                    |  |  |  |  |  |  |
| MY ACCOUNT   MY REPORTS   LINKS                                                                                         |                                                                                                    |  |  |  |  |  |  |
| Timesheet > My Timesheet > My Current Timesheet > Timesheet Edit                                                        |                                                                                                    |  |  |  |  |  |  |
| Time Sheet: June 07, 2015 - June 20, 2015     This le Your Current Timesheet                                            |                                                                                                    |  |  |  |  |  |  |
| Request Timesheet Change                                                                                                | If you, are requesting a missed                                                                                                    |  |  |  |  |  |  |
| Mon 8 Boyertown/Fred Beans C/Collision/Paint Tech/Fit                                                                   | n you are requesting a missed                                                                                                    |  |  |  |  |  |  |
|                                                                                                    | Punch Out/In, Choose the                                                                                                    |  |  |  |  |  |  |
| Change Type Add Punch Out                                                                                               | Data from the drop down list                                                                                                    |  |  |  |  |  |  |
| Add Punch Out                                                                                                    | Date, nom the drop down list                                                                                                    |  |  |  |  |  |  |
|                                                                                                    | that needs the change Enter                                                                                                    |  |  |  |  |  |  |
| Thu 11                                                                                                    |                                                                                                    |  |  |  |  |  |  |
| Fri 12                                                                                                    | the <b>Punch In/Out time missed</b> .                                                                                                    |  |  |  |  |  |  |
|                                                                                                    | Diasco romambar to optor A                                                                                                    |  |  |  |  |  |  |
| Sat 13                                                                                                    | Please remember to enter A                                                                                                    |  |  |  |  |  |  |
| Sun 14                                                                                                    | for AM or P for PM                                                                                                    |  |  |  |  |  |  |
| Mon 15                                                                                                    |                                                                                                    |  |  |  |  |  |  |
|                                                                                                    |                                                                                                    |  |  |  |  |  |  |
| Tue 16                                                                                                    | Click on Submit Changes or the                                                                                                    |  |  |  |  |  |  |
| Wed 17 Boyertown/Fred Beans C/Collision/Paint To                                                                        | Click of Submit Changes of the                                                                                                    |  |  |  |  |  |  |
|                                                                                                    | Green Flag                                                                                                    |  |  |  |  |  |  |
| 75.0                                                                                                    |                                                                                                    |  |  |  |  |  |  |
|                                                                                                    |                                                                                                    |  |  |  |  |  |  |
| Fri 19                                                                                                    |                                                                                                    |  |  |  |  |  |  |
| Sat 20                                                                                                    |                                                                                                    |  |  |  |  |  |  |
|                                                                                                    |                                                                                                    |  |  |  |  |  |  |
| - Previous 📕 Save 💭 Undo 🚾 Docs 🚱 Change 🔆 Utilities 🕡 Info                                                             | 41 <del> </del>                                                                                                    |  |  |  |  |  |  |

| See Workforce Ready Admin 🛛 🗙 Sew Tab                                                                                                   | and a property lines of                                                  | A CONTRACT OF A DESCRIPTION OF A DESCRIPTION OF A DESCRIP |  |  |  |  |
|----------------------------------------------------------------------------------------------------|--------------------------------------------------------------------------|----------------------------------------------------------------------------------------------------|--|--|--|--|
| File Edit View Favorites Tools Help                                                                                                    |                                                                          |                                                                                                    |  |  |  |  |
| Fred Beans Family of Dealerships                                                                                                    | eo since Gailery 🔏 Google (4) 🔏 Google Maps 🖉 Municipal Statistics Tax K | 🤟 Helion Technical support                                                                                                    |  |  |  |  |
| MY ACCOUNT   MY REPORTS   LINKS                                                                                                    |                                                                          |                                                                                                    |  |  |  |  |
| <ul> <li>My Account &gt; My Timesheet &gt; My Current Timesheet &gt; Time</li> <li>Time Sheet: June 07, 2015 - June 20, 2015</li> </ul> | nesheet Edit                                                             |                                                                                                    |  |  |  |  |
| This Is Your Current Timesheet     Request Timesheet Change                                                                             |                                                                          |                                                                                                    |  |  |  |  |
| Clock In Change Cost Center                                                                                                    |                                                                          |                                                                                                    |  |  |  |  |
| Timesheet Exceptions Calc. Detail Calc. Sum                                                                                             | Change Type Modify Punch Out                                             |                                                                                                    |  |  |  |  |
| Date Labor Level                                                                                                    | Date From                                                                | To Hours                                                                                                    |  |  |  |  |
| Sun 7                                                                                                    | 06/17/2015 04:04p                                                        |                                                                                                    |  |  |  |  |
| Mon 8 Boyertown/Fred Beans C/Collision/Paint Tech/Fla                                                                                   |                                                                          |                                                                                                    |  |  |  |  |
| Tue 9                                                                                                    | If you a                                                                 | are <b>Modifying</b> an existing time                                                                                                    |  |  |  |  |
| Wed 10                                                                                                    | punch                                                                    | , click the Notebook/Pencil                                                                                                    |  |  |  |  |
| Thu 11                                                                                                    | next to                                                                  | o the date you are <b>Modifying</b>                                                                                                    |  |  |  |  |
| Fri 12                                                                                                    |                                                                          |                                                                                                    |  |  |  |  |
| Sun 14                                                                                                    |                                                                          |                                                                                                    |  |  |  |  |
| Mon 15                                                                                                    | Submit Changes 🛞 Close                                                   |                                                                                                    |  |  |  |  |
| Previous                                                                                                    | NA Data                                                                  |                                                                                                    |  |  |  |  |
| Screen Save Undo Society Requests *                                                                                                    | Utilities 💓 Info                                                         |                                                                                                    |  |  |  |  |
| Sworkforce Ready Admin × New Tab                                                                                                    | and the second second                                                    |                                                                                                    |  |  |  |  |
|                                                                                                    | Web Slice Gallery 🙁 Google (4) 🙁 Google Maps 避 Municipal Statistics      | Tax R  Helion Technical Support 🛛 🖓 ୟ                                                                                                    |  |  |  |  |
| Fred Beans Family of Dealerships                                                                                                    |                                                                          |                                                                                                    |  |  |  |  |
| MY ACCOUNT   MY REPORTS   LINKS                                                                                                    |                                                                          |                                                                                                    |  |  |  |  |
| <ul> <li>My Account          My Timesheet         My Current Timesheet         Time Sheet: June 07, 2015 - June 20, 2015</li> </ul>     | imesheet Edit                                                            |                                                                                                    |  |  |  |  |
| This Is Your Current Timesheet                                                                                                    | Request Timesheet Change                                                 | ×                                                                                                    |  |  |  |  |
| Clock In Change Cost Center                                                                                                    |                                                                          |                                                                                                    |  |  |  |  |
| Timesheet Exceptions Calc. Detail Calc. Sum                                                                                             | Change Type Modify Punch Out 🔻                                           | Enter the <b>Punch In/Out time</b>                                                                                                    |  |  |  |  |
|                                                                                                    | Select Different Time Entry                                              | that is being modified in the                                                                                                    |  |  |  |  |
| Sun 7                                                                                                    | Edit Time Entry Date 06/17/2015                                          | <b>10:</b> DOX. Please remember to                                                                                                    |  |  |  |  |
| Mon 8 Boyertown/Fred Beans C/Collision/Paint Tech/Fla                                                                                   | Time From 04:04p To 7:45p Total Time 0.00                                | enter <b>A</b> for <b>Aivi</b> or <b>P</b> for <b>Pivi</b> .                                                                                                    |  |  |  |  |
| Tue 9                                                                                                    |                                                                          | Click on <b>Submit Changes</b> or                                                                                                    |  |  |  |  |
| Wed 10                                                                                                    |                                                                          | the Green Flag                                                                                                    |  |  |  |  |
| Thu 11                                                                                                    |                                                                          |                                                                                                    |  |  |  |  |
| Fri 12                                                                                                    |                                                                          |                                                                                                    |  |  |  |  |
| Sat 13                                                                                                    |                                                                          |                                                                                                    |  |  |  |  |
| Sun 14                                                                                                    |                                                                          |                                                                                                    |  |  |  |  |
| Mon 15                                                                                                    | Submit Changes Close                                                     |                                                                                                    |  |  |  |  |
| Tue 46                                                                                                    |                                                                          |                                                                                                    |  |  |  |  |

| Attps://secure.saashr.com/ta/6120773.admin?rnd=VFK&showAdmin=1&Ext=login&sft=VQBBFVEUEE                                                                                                    | <mark></mark>                                                                                                    |
|----------------------------------------------------------------------------------------------------|----------------------------------------------------------------------------------------------------|
| Wondorce Ready Admini      File Edit View Favorites Tools Help     worksame Statistics Tools Help     worksame Statistics Tools Help     worksame Statistics Tools Help     Social Markane Statistics Tools Help     Social Markane Statistics Tools Help     Social Markane Statistics Tools Help     Social Markane Statistics Tools Help     Social Markane Statistics Tools Help     Social Markane Statistics Tools Help     Social Markane Statistics Tools Help     Social Markane Statistics Tools                                                                                                    | ical Support                                                                                                    |
|                                                                                                    | Consequences and the second second se                                                                                                    |
|                                                                                                    | 7:49am (EDT)                                                                                                    |
| If My Account > My Current Timesheet > Timesheet Edit         • Time Sheet June Sheet June Sheet Edit         • Time Sheet June Sheet June Sheet Edit         • Time Sheet June Sheet June Sheet Edit         • Timesheet Exceptions         Clock In         © Clock In         © Clock In                                                                                                    | This will open the screen for<br>you to enter a reason for your<br>request.<br>You must enter a reason to<br>continue.                                                                                                    |
| E Fri 12<br>Sat 13<br>Sun 14<br>Clara                                                                                                    | reason, click on the <b>Request</b><br>button                                                                                                    |
| Tria 46 Previous Change Change |                                                                                                    |
| Screen Save Undo Contrarge 3% Utilities 🚯 Info                                                                                                    | Timesheet R 100%                                                                                                    |
| Workforce Ready Admin × File Edit View Favorites Tools Help                                                                                                    | ·                                                                                                    |
| Image: Second state in the image with the image withe image with the image with the image withe                                | Statistics Tax R 🤤 Helion Technical Support 🛛 📩 👻                                                                                                    |
| Image: Second state of the second state of the second s                                | Statistics Tax R 🥃 Helion Technical Support 👌 👻                                                                                                    |
| Image: Second state       Image: Second state         Image: Second state       Image: Second state         Image: Second state       Image: Second state <th>Statistics Tax R 🥃 Helion Technical Support 🛛 🖓 👻  </th>                                                                                                    | Statistics Tax R 🥃 Helion Technical Support 🛛 🖓 👻                                                                                                    |
| Image: Second state       Image: Second state         Image: Second state       Image: Second state         Image: Second state       Image: Second state <th>Statistics Tax R 🥃 Helion Technical Support 🚡 👻</th>                                                                                                    | Statistics Tax R 🥃 Helion Technical Support 🚡 👻                                                                                                    |
| Workforce Ready Admin       ×         File       Edit       View Favorites       Tools       Help                                                                                                    | Statistics Tax R Relion Technical Support                                                                                                    |
| Image: Second state       Image: Second state         Image: Second state       Image: Second state         Image: Second state       Image: Second state <th>Statistics Tax R From To Total Calc. Total</th>                                                                                                    | Statistics Tax R From To Total Calc. Total                                                                                                    |
| Workforce Ready Admin       ×         File       Edit       View Favorites       Tools       Help                                                                                                    | Statistics Tax R From To Total Calc. Total<br>18 Day Total 8.00<br>Day Total 8.00<br>8.00<br>8. |
| Workforce Ready Admin   File   Edit   View   Factors   Suggested Sites   Web Slice Gallery   Google (4)   Google Maps   Municipal   Fred Beans Family of Dealerships   MY ACCOUNT   MY REPORTS   LINKS   My Account > My Tmesheet > My Current Timesheet > Timesheet Edit   • Time Sheet:   June 07, 2015 - June 20, 2015   • This Is Your Current Timesheet   • Timesheet change request saved.   • Timesheet:   • Clock In   • Clock In   • Clock In   • Clock Detail   Clock Detail   Clock In   • Clock In   • No Data                                                                                                    | Statistics Tax R From To Total Calc. Total<br>B B B.00 B.00<br>Day Total 8.00 B.00                                                                                                    |
| Workforce Ready Admin       ×         File       Edit       View Favorites       Tools       Help         **       http:-www.fredbeans.co       *       Suggested Sites       *       Web Slice Gallery       Soogle (4)       Soogle Maps       *       Municipal         Fred Beans Family of Dealerships         MY ACCOUNT       MY REPORTS       LINKS         **       MY Account >       MY Timesheet >       My Current Timesheet >       Timesheet Edit         **       Time Sheet: June 07, 2015 - June 20, 2015       Timesheet change request saved.       *       *         **       Timesheet change request saved.       *       *       Clock Out         **       Timesheet       Exceptions       Calc. Detail       Calc. Summary       Summary By Day         Date       Labor Level       Cancel Lunch       Time Off       In D         Sun 7       No Data       Mor       Mor         Mon 8       Boyertown/Fred Beans C/Collision/Paint Tech/Flat Rate De       Vacation       Mor         *       Tue 9       No Data       No Data                                                                                                    | Statistics Tax R Relion Technical Support                                                                                                    |
| Workforce Ready Admin   File   Edit   View   Fred Beans Family of Dealerships     MY Account   MY Account   MY Account   MY Account   MY Account   MY Account   MY Account   MY Account   MY Account   MY Account   MY Account   MY Account   MY Account   MY Account   MY Account   MY Account   MY Account   My Account   My Account                                                                                                    | Statistics Tax R Relion Technical Support                                                                                                    |
| Workforce Ready Admin X File Edit View Favorites Tools Help Intpwww.fredbeans.co Suggested Sites & Web Sice Gallery & Google (4) & Google Maps & Municipal Fred Beans Family of Dealerships MY ACCOUNT MY REPORTS LINKS My Account > My Timesheet > My Current Timesheet > Timesheet Edit • Timesheet June 07, 2015 - June 20, 2015 • Timesheet Change request saved Clock In Change Cost Center Clock Out Timesheet Exceptions Calc. Detail Calc. Detail Calc. Detail Calc. Detail Calc. Detail Calc. Detail Calc. Detail Calc. Detail Calc. Detail Vacation Mon B Boyertown/Fred Beans C/Collision/Paint Tech/Flat Rate De Vacation Mon Data Wed 10 No Data No Data                                                                                                    | Statistics Tax R From To Total Calc. Total<br>ate From To Total Calc. Total<br>Day Total 8.00<br>Day Total 8.00<br>B.00<br>B.00                                                                                                    |
| Workforce Ready Admin × File Edit View Favorites Tools Help Inter-www.fredbeans.co Suggested Sites @ Web Slice Gallery & Google (4) & Google Maps @ Municipal Fred Beans Family of Dealerships MY ACCOUNT MY REPORTS LINKS My Account > My Timesheet > My Current Timesheet > Timesheet Edit • Time Sheet June 07, 2015 - June 20, 2015 • Timesheet Change request saved. © Clock In © Clock In © Clock Out Timesheet   Exceptions   Calc. Detail   Calc. Summary By Day Date Labor Level Cancel Lunch Time Off In D Sun 7 No Data Mon 8 Boyertown/Fred Beans C/Collision/Paint Tech/Flat Rate De No Data Wed 10 No Data Fri 12 No Data Sun 14 No Data                                                                                                    | Statistics Tax R Relien Technical Support  On the upper left hand corner of the page the message "Timesheet change request saved" will appear.  ate From To Total Calc. Total  B                                                                                                    |

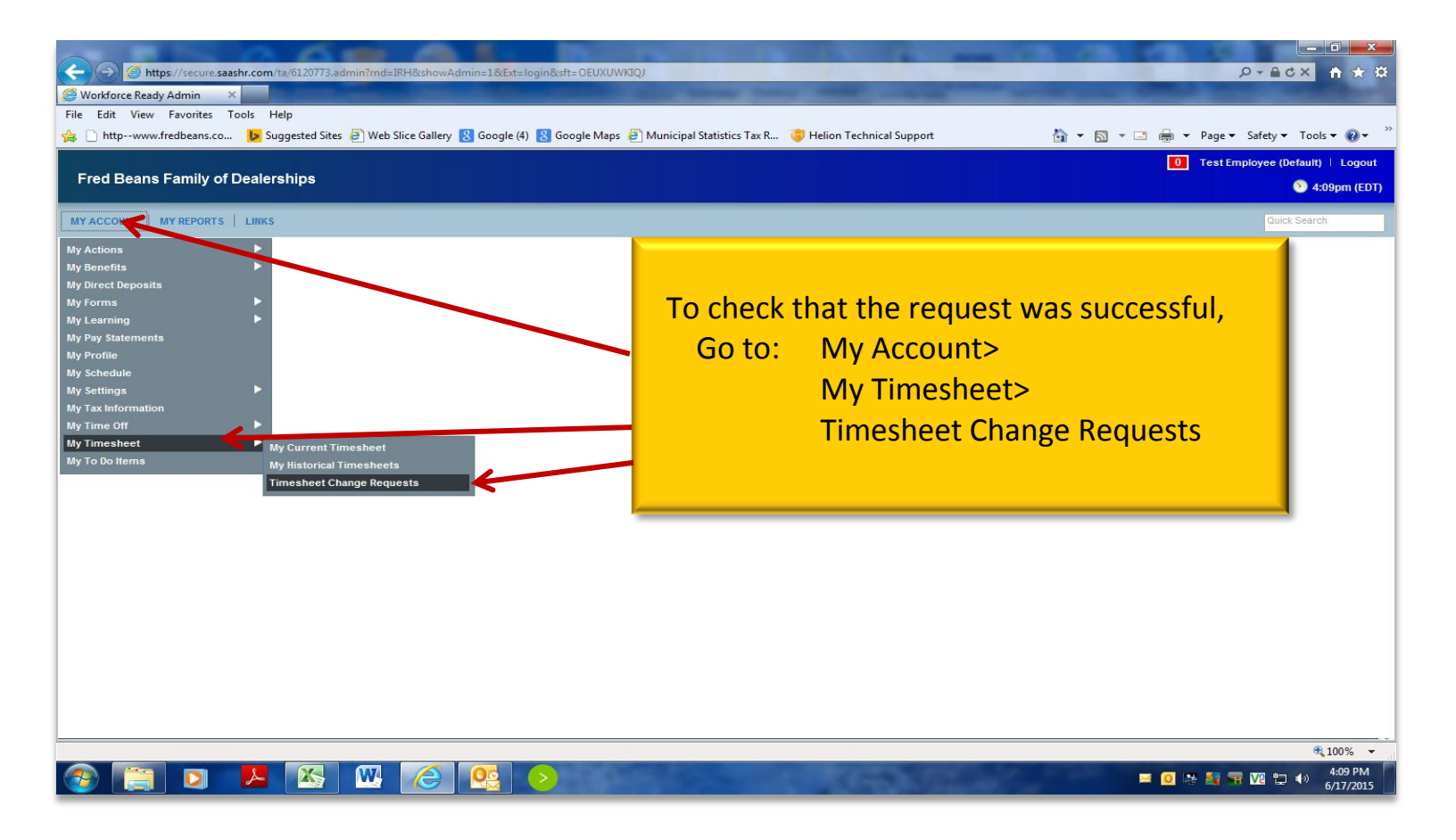

| $(\leftarrow) \ominus$ | https://secure.saas                 | <b>hr.com</b> /ta/6120773.adm | iin?rnd=WYI&showAdm     | n=1&Ext=login&sft=ZFIW       | /DGZDDR                     |                  |                            |            |               | 🔆 🛧 🏦 🗙 ひ을 - 오                 |  |
|------------------------|-------------------------------------|-------------------------------|-------------------------|------------------------------|-----------------------------|------------------|----------------------------|------------|---------------|--------------------------------|--|
| Ø Workfo               | orce Ready Admin 🛛 🗙                | 🭊 New Tab                     | a second second         |                              |                             |                  |                            |            |               |                                |  |
| File Edit              | t View Favorites To                 | ools Help                     |                         |                              |                             |                  |                            |            |               |                                |  |
| 👍 🗋 htt                | tpwww.fredbeans.co                  | 🕨 Suggested Sites 🧯           | 🗿 Web Slice Gallery 🛚 🙁 | Google (4) <u>8</u> Google M | laps 🧧 Municipal Statistics | Tax R 🥃 Helion T | echnical Support           | 🟠 👻        | 🔊 🕆 🖃 🖶 🔻 Pag | ge 🔻 Safety 👻 Tools 👻 🔞 👻 🍐    |  |
|                        |                                     |                               |                         |                              |                             |                  |                            |            | 0 Tes         | st Employee (Default) 🕴 Logout |  |
| Fred                   | Beans Family of D                   | Dealerships                   |                         |                              |                             |                  |                            |            |               | 🕥 10:43am (EDT)                |  |
| MY ACCO                | MY ACCOUNT   MY REPORTS   LINKS     |                               |                         |                              |                             |                  |                            |            |               |                                |  |
| 👚 My Ad                | ccount 🕨 My Timesheet 🕽             | Timesheet Change Requ         | iests 🗼 Timesheet Cha   | nge Requests                 |                             |                  |                            |            |               |                                |  |
|                        |                                     | -                             |                         |                              |                             |                  | This screen will show your |            |               |                                |  |
| Time En                | ttry Date: Calendar Ran             | ge  This Week                 |                         | (06/15/2015 - 06/21/2015     |                             |                  |                            |            |               |                                |  |
| View: [                | [Default] 🔻 🥖 Row                   | s On Page: 20 🔹 🚽             | 🕨 4 Rows 💫              |                              |                             |                  | reques                     | STS.       |               | Tools 🔻                        |  |
|                        | <ul> <li>Time Entry Date</li> </ul> | Request Type                  | Action Type             | Status                       | Field                       | Old Value        |                            |            |               | Dn Date                        |  |
|                        |                                     |                               |                         |                              |                             |                  |                            |            | . <b>.</b>    |                                |  |
|                        |                                     |                               |                         |                              |                             |                  |                            |            |               |                                |  |
|                        |                                     |                               |                         |                              | A                           |                  |                            |            |               |                                |  |
| 2 *                    | -46/17/2015                         | Add Punch Out                 | Add Punch               | New                          |                             |                  | 07:30p                     | 06/07/2015 | 06/20/2015    | 06/17/2015 04:13p              |  |
| 2 🗶                    | 06/17/2015                          | Add Punch Out                 | Add Punch               | New                          |                             |                  | 07:45p                     | 06/07/2015 | 06/20/2015    | 06/18/2015 07:48a              |  |
| 🗾 🗙                    | 06/17/2015                          | Add Punch Out                 | Add Punch               | New                          |                             |                  | 07:00p                     | 06/07/2015 | 06/20/2015    | 06/18/2015 07:51a              |  |
| 📝 🗶                    | 06/17/2015                          | Modify Punch Out              | Change Field            | New                          | End Time                    |                  | 08:45p                     | 06/07/2015 | 06/20/2015    | 06/18/2015 10:32a              |  |
|                        |                                     |                               |                         |                              |                             |                  |                            |            |               |                                |  |
|                        |                                     |                               |                         |                              |                             |                  |                            |            |               |                                |  |
|                        |                                     |                               |                         |                              |                             |                  |                            |            |               |                                |  |
|                        |                                     |                               |                         |                              |                             |                  |                            |            |               |                                |  |
|                        |                                     |                               |                         |                              |                             |                  |                            |            |               |                                |  |
|                        |                                     |                               |                         |                              |                             |                  |                            |            |               |                                |  |
|                        |                                     |                               |                         |                              |                             |                  |                            |            |               |                                |  |
|                        |                                     |                               |                         |                              |                             |                  |                            |            |               |                                |  |
|                        |                                     |                               |                         |                              |                             |                  |                            |            |               |                                |  |
| Previo<br>Scree        | ous 🥏 Refresh                       |                               |                         |                              |                             |                  |                            |            |               |                                |  |
|                        |                                     |                               |                         |                              |                             |                  |                            |            |               | 🔍 100% 🔻                       |  |
|                        |                                     |                               | W 🥖 🚺                   |                              |                             |                  |                            |            | 🖂 🚺 💌 🛎       | 10:43 AM                       |  |
|                        |                                     |                               |                         |                              |                             |                  |                            |            |               | 6/18/2015                      |  |
|                        |                                     |                               |                         |                              |                             |                  |                            |            |               |                                |  |